<u>Year 2</u>

## <u>Let's Fix IT – Mini Project</u>

Creating a program using SCRATCH.

Usually this activity would take 5/6 lessons to complete.

Key skills:

- I can use technology safely and responsibly.
- I can report concerns I have about internet content to a grown up.

| <ul> <li>I can use logical reasoning to predict the behaviour of simple programs.</li> </ul> |                                                                                                    |
|----------------------------------------------------------------------------------------------|----------------------------------------------------------------------------------------------------|
| Lesson                                                                                       | Activity/ Link                                                                                          |
| PREP/INTRO                                                                                   | <ul> <li>You will need access to 'SCRATCH' during this mini project.</li> </ul>                         |
| •                                                                                            | • Scratch is a programming language and online community where you can create your                      |
|                                                                                              | own interactive stories, games and animations. It is freely available to download and                   |
|                                                                                              | install on either Mac OS X and Windows operating systems. A web-based version will                      |
|                                                                                              | also run through your browser so it can be accessed without the need to install it on                   |
|                                                                                              | your computer.                                                                                          |
|                                                                                              | Scratch Website: <u>http://scratch.mit.edu</u>                                                          |
|                                                                                              | <ul> <li>Download: <u>http://scratch.mit.edu/scratch_1.4/</u></li> </ul>                                |
|                                                                                              | A 'SCRATCH LESSON GUIDE' AND VIDEOS TO SUPPORT THIS PROJECT CAN BE FOUND                                |
|                                                                                              | ON THE SCHOOL WEBSITE UNDER 'MINI COMPUTING PROJECT'.                                                   |
|                                                                                              | PRINT OUT 'SCRATCH LESSON GUIDE' FOR REFERENCE, IF POSSIBLE.                                            |
| 1                                                                                            | <ul> <li>Join 'SCRATCH' by completing the username and password fields with a grown up.</li> </ul>      |
|                                                                                              | <ul> <li>Once you have registered you can start by designing your own background and sprite.</li> </ul> |
|                                                                                              | <ul> <li>Using some paper and coloured pens/ pencils draw a scene that you would like your</li> </ul>   |
|                                                                                              | Scratch project to take place in, this could be anywhere e.g. a beach, desert, park etc.                |
|                                                                                              | Draw a character on your scene (this will be your sprite in Scratch).                                   |
|                                                                                              | • Write a label next to your scene saying 'stage' and a label next to your character saying             |
|                                                                                              | 'sprite', this is what they will be known as in SCRATCH.                                                |
| 2                                                                                            | Open SCRATCH.                                                                                           |
|                                                                                              | • Watch video 'Ref 18 Activity 2a' for guidance on how to create your stage. Videos have                |
|                                                                                              | <b>no sound.</b> Use your design to help you create your stage in SCRATCH.                              |
|                                                                                              | • Watch video 'Ref 18 Activity 2b' for guidance on how to create your sprite. Use your                  |
|                                                                                              | design to help you create your sprite in SCRATCH.                                                       |
|                                                                                              | Save your project (select 'File', then 'Save Now').                                                     |
| 3                                                                                            | Log in to your Scratch account.                                                                         |
|                                                                                              | <ul> <li>Open your SCRATCH project by selecting 'My Stuff' and selecting your project.</li> </ul>       |
|                                                                                              | • Watch video 'Ref 18 Activity 3' for guidance on how to move your sprite.                              |
|                                                                                              | Program your sprite to move.                                                                            |
|                                                                                              | • Experiment with different motion code blocks (blue) and see what you can create.                      |
|                                                                                              | Remember to save your work!                                                                             |
| 4                                                                                            | Open your Scratch project.                                                                              |
|                                                                                              | • Watch video 'Ref 18 Activity 4' for guidance on how to program your sprite to talk and                |
|                                                                                              | make a sound.                                                                                           |
|                                                                                              | Program your sprife to talk and make a sound.                                                           |
|                                                                                              | Remember to save your work!                                                                             |
| 5                                                                                            | Open your Scratch project.                                                                              |
|                                                                                              | Watch video 'Ref 18 Activity 5' for guidance on how to program your sprite to interact                  |
|                                                                                              | with another sprite.                                                                                    |
|                                                                                              | • Add a new sprite and the correct coding blocks, so the sprites can interact with each                 |
|                                                                                              | Utiler.                                                                                                 |
|                                                                                              | • Tour project is inished-well done!                                                                    |
|                                                                                              | Remember to save your work!                                                                             |

**E-safety rules** 

- Be kind to others online.
- Don't talk to strangers online.
- Keep your personal information safe.
- If you see something you don't like online, tell a grown up straight away.

\*\*PARENTS \*\*

Please supervise your child whilst they are searching the internet, if your computer/ laptop/ tablet are NOT protected. Thank you.